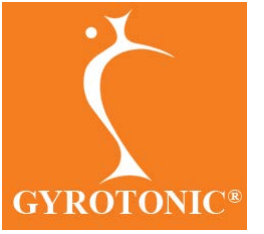

# **Trainer Profile Page Overview**

Every Gyrotonic Trainer has a "Profile Page". Your profile page contains details about your course and license history.

It is a place where you can enter information about yourself and your studio that will be viewable by potential clients on gyrotonic.com.

It is also a resource depot where you can access information, guidelines, multimedia files, and purchased videos .

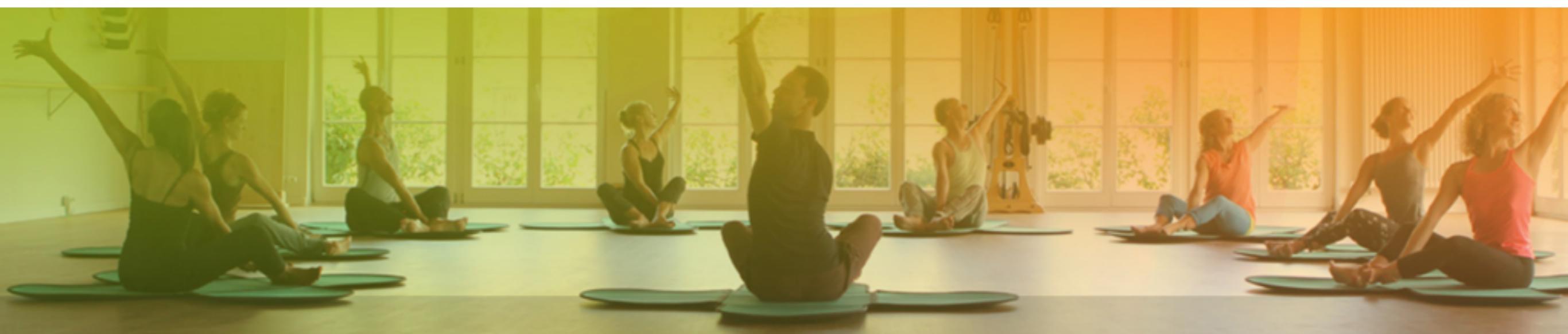

2016 Gyrotonic Sales Corp. | Terms of Use | Privacy Policy

© The GYROTONIC EXPANSION SYSTEM® includes the GYROTONIC\*, and GYROKINESIS\* movement methods. These methods address the entire body, opening energy pathways, stimulating the nervous system, increasing range of motion, and creating functional strength through rhythmic, flowing movement sequences. Some of the benefits of GYROTONIC® and GYROKINESIS® exercises include increased strength and flexibility, renewed energy and vitality and a general sense of calm and wellbeing.

GYROTONIC, GYROTONIC & Logo, GYROTONIC EXPANSION SYSTEM, GYROKINESIS, GYROTONER, and The Art of Exercising and Beyond are registered trademark of Gyrotonic Sales Corp.

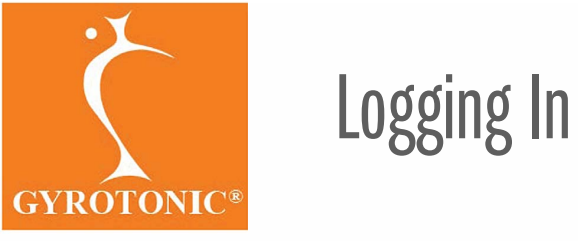

# Logging in to your Profile Page

Go to gyrotonic.com and click on the Trainer Login link at the bottom of the page or **click here.** 

Log in using the email address that we have on file for you. If you are unsure what this email address is, please email info@gyrotonic.com.

Click the "Forgot Password" link, then type in your email address and click the Send Me Reset Instructions button.

Once logged in, your personal and professional information can be changed or deleted. So, don't share your login/password with anyone.

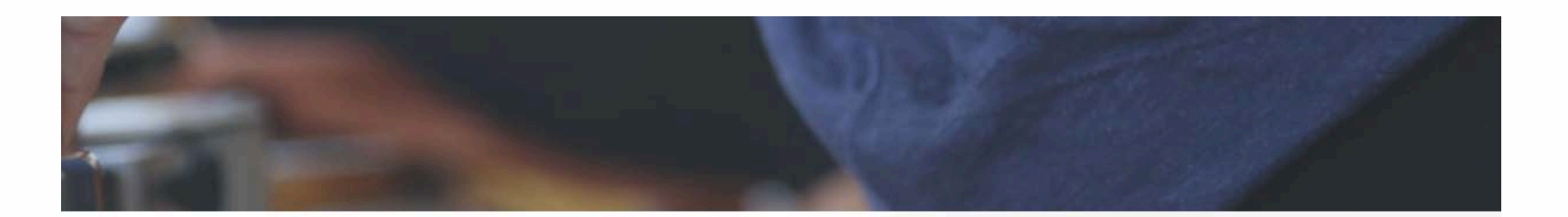

CONNECT WITH US

ers

NEWSLETTER

Sign up for our newsletter, and we'll keep you updated on all events!

>

### TRAINER LOGIN

Login to your trainer account here to manage your profile and more.

| LOGIN |  |
|-------|--|
|       |  |

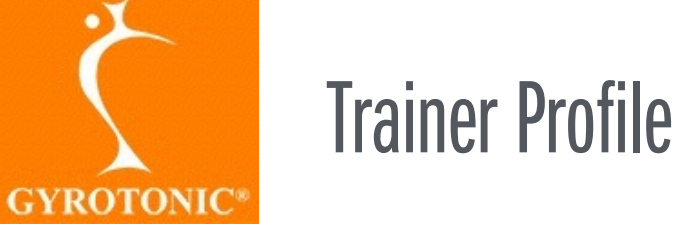

# Qualifications

Your Trainer qualifications will be displayed in this section.

GYR

Hi, Trainer

My Traine

My Studio

My Trainir

Resource

Account

# **Specialized Training**

Any specialized courses you have taken will be displayed here.

Note: We did not keep ongoing update course or pre-trainer update course records prior to 2016. So, you may not see pre-2016 update/pre-trainer update courses in your profile.

# Licensing

Your trademark license(s) status will be displayed here.

| rainer Profi                                                                                                    | le                                                                                                    |                                                                 |                 |          |
|----------------------------------------------------------------------------------------------------|----------------------------------------------------------------------------------------------------|-----------------------------------------------------------------|-----------------|----------|
| Name                                                                                                    |                                                                                                    |                                                                 |                 |          |
| First O<br>Someone                                                                                                    |                                                                                                    | Mid. Initial                                                    | Last 💿<br>Smith |          |
| Qualifications                                                                                                    |                                                                                                    |                                                                 |                 |          |
| Certification                                                                                                    |                                                                                                    | Date                                                            |                 |          |
| GYROTONIC® App                                                                                                    | rentice                                                                                                  | 8/7/2007                                                        |                 |          |
| GYROTONIC® Lev                                                                                                    | el 1 Trainer                                                                                             | 7/13/2008                                                       | Leda F          | ranklin  |
| Specialized Training                                                                                                    |                                                                                                    |                                                                 |                 |          |
|                                                                                                    |                                                                                                    |                                                                 |                 |          |
| Course                                                                                                    |                                                                                                    | Date                                                            |                 |          |
| Course<br>GYROTONIC® Leve                                                                                                    | el 1 Pre-Training Course                                                                                 | Date<br>1/3/2007                                                |                 |          |
| Course<br>GYROTONIC® Leve<br>GYROTONIC® Leve                                                                                                    | el 1 Pre-Training Course<br>el 1 Foundation Course                                                       | Date<br>1/3/2007<br>8/7/2007                                    |                 |          |
| Course<br>GYROTONIC® Leve<br>GYROTONIC® Leve<br>GYROTONIC® Fina                                                                                                    | el 1 Pre-Training Course<br>el 1 Foundation Course<br>Il Certificate Course                              | Date<br>1/3/2007<br>8/7/2007<br>7/13/2008                       | Leda F          | Franklin |
| Course<br>GYROTONIC® Leve<br>GYROTONIC® Leve<br>GYROTONIC® Fina                                                                                                    | el 1 Pre-Training Course<br>el 1 Foundation Course<br>Il Certificate Course                              | Date<br>1/3/2007<br>8/7/2007<br>7/13/2008                       | Leda F          | Franklin |
| Course<br>GYROTONIC® Leve<br>GYROTONIC® Leve<br>GYROTONIC® Fina<br>Licenses<br>Type                                                                                                    | el 1 Pre-Training Course<br>el 1 Foundation Course<br>el Certificate Course<br>Country                   | Date<br>1/3/2007<br>8/7/2007<br>7/13/2008<br>Dates              | Leda F          | iranklin |
| Course<br>GYROTONIC® Leve<br>GYROTONIC® Leve<br>GYROTONIC® Fina<br>Current State<br>State<br>Sta | el 1 Pre-Training Course<br>el 1 Foundation Course<br>al Certificate Course<br><b>Country</b><br>License | Date<br>1/3/2007<br>8/7/2008<br>7/13/2008<br>Dates<br>1/14/2015 | Leda F          | Franklin |

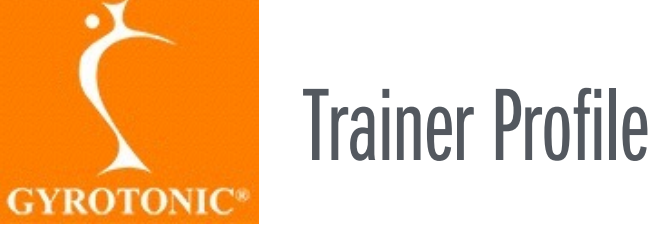

#### **Associated Studios**

If you are affiliated with a studio you may select the studio here.

## **Blocked Studios**

If a studio has associated itself with you and you do not want to be associated with that studio, you can add the studio to the blocked list.

### About

Provide a brief professional profile about yourself and a photo. This information will be displayed on gyrotonic.com and serve as your introduction to site visitors who may be interested in taking a class or course with you.

| GYROTONIC*                             | Associated Studios            | clear         | Blocked Studios |
|----------------------------------------|-------------------------------|---------------|-----------------|
| Hi, Trainer User<br>Settings   Log out |                               |               |                 |
| My Trainer Profile                     |                               |               |                 |
| My Studio Profile                      | About                         |               |                 |
| My Training Events                     | Photo                         | Bio           |                 |
| Resource Library<br>Account Settings   | Choose File no file selected  | Paragraph - + |                 |
|                                        | Phone                         |               | Mobile Phone    |
|                                        | 417-827-2280<br>Website Url 😗 |               |                 |

Trainer Profile

#### Address

Your address information is displayed here. Please email info@gyrotonic.com if you need changes to your address.

#### Social Media

If you would like to include a social media profile here, please email kelly@gyrotonic.com for Social Media Guidelines and she will add your social media url to your page.

#### Demographic Survey

Please tell us a little about you in your profile. This will help us better cater content to our trainers needs.

Once you have made changes, click "SAVE CHANGES" at the bottom of the screen.

Not all information on this page is editable. If you need to change information that is not editable please send an email with the change needed to info@gyrotonic.com

| Autros Lite I                                                              | Country 0                                      |
|----------------------------------------------------------------------------|------------------------------------------------|
|                                                                            | United States                                  |
| Address Line 2                                                             | State                                          |
|                                                                            | Missouri                                       |
|                                                                            | City                                           |
|                                                                            | Springfield                                    |
|                                                                            | Zip/Postal Code                                |
| 6                                                                          | 65802                                          |
|                                                                            |                                                |
| Social Media                                                               |                                                |
|                                                                            |                                                |
| Facebook URL                                                               | Twitter UPL                                    |
| Trainer Demographics Survey                                                |                                                |
| About You                                                                  | Where You Teach                                |
| Nationality                                                                | Fitness Center                                 |
| usa                                                                        | Physical therapy facility                      |
| Native Lawysiane                                                           | Cinic                                          |
| english                                                                    | <ul> <li>Independent Studio</li> </ul>         |
| Charles and                                                                | <ul> <li>Dedicated Gyrstonic studio</li> </ul> |
| Unter Language(s)                                                          | Mixed discipline studio                        |
|                                                                            | Plates                                         |
| Sex Earnin                                                                 | Yoga                                           |
| remain                                                                     | Personal Training                              |
| Where did you hear about the methods?                                      | Other                                          |
| plates community                                                           |                                                |
| Studio Owner                                                               |                                                |
| # of trainers at your studio                                               |                                                |
| 0                                                                          |                                                |
| Movement/Bodywork Background                                               | Clients/Classes                                |
| Plates                                                                     | Average Clients Per Week                       |
| Dance                                                                      | 0                                              |
| <ul> <li>Massage</li> </ul>                                                | Gyrotonic Private Sessions Per Week            |
| <ul> <li>Personal Traner</li> </ul>                                        | 5                                              |
| Physical/Physic Therapist     No accurate the durate backward and accurate | Gyrokinesis Private Sessions Per Week          |
| Other                                                                      | 0                                              |
|                                                                            | Gyrotonic Group Sessions Per Week              |
|                                                                            | 4                                              |
|                                                                            | Gyrokinesis Group Sessions Per Week            |
|                                                                            | 0                                              |
|                                                                            |                                                |

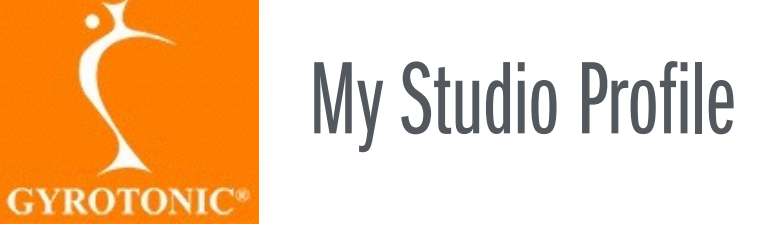

If you are the owner of a studio, you can change some of your studio information here.

### **Associated Trainers**

Here you can add trainers that teach at your studio.

#### Equipment

You can add the Gyrotonic equipment that you have at your studio here.

#### About/Location/Social Media

This is the studio information that will be displayed for the public on gyrotonic.com. If you need Studio name, address or contact information changes, please email info@gyrotonic.com for assistance.

Not all information on this page is editable. If you need to change information that is not editable please send an email with the change needed to info@gyrotonic.com

#### New Studio

Social Media

|                      | Tradename Status: Tradename Expiration None/Expired                                                                                                    |  |
|----------------------|----------------------------------------------------------------------------------------------------|--|
| ssociated Trainers • | Blocked Trainers *                                                                                                    |  |
|                      | If a bainer has associated themaelf with your studio and you-do not<br>ward to allow this, remove them from your trainers list and add them<br>to this blocked lat. |  |
|                      |                                                                                                    |  |
| dedeaters +          |                                                                                                    |  |

| Eq | ulpment + |       |                     |
|----|-----------|-------|---------------------|
|    | quipment  | Count |                     |
|    |           |       | + Add New Equipment |
|    |           |       |                     |

| PhotoLogo                    | Description |  |           |            |    |    |   |    |   |   |   |  |
|------------------------------|-------------|--|-----------|------------|----|----|---|----|---|---|---|--|
|                              | Paragraph   |  | $+\gamma$ | <i>,</i> + | в  | 1  | ¥ | 12 | 運 | 3 | 0 |  |
| Choose File No f., osen      |             |  |           |            |    |    |   |    |   |   |   |  |
|                              |             |  |           |            |    |    |   |    |   |   |   |  |
|                              |             |  |           |            |    |    |   |    |   |   |   |  |
|                              |             |  |           |            |    |    |   |    |   |   |   |  |
|                              |             |  |           |            |    |    |   |    |   |   |   |  |
| Phone                        |             |  |           |            | 6- | al |   |    |   |   |   |  |
|                              |             |  |           |            |    |    |   |    |   |   |   |  |
| Website Url (with "Http://") |             |  |           |            |    |    |   |    |   |   |   |  |
|                              |             |  |           |            |    |    |   |    |   |   |   |  |

| Address Line 1                                                                                  | Country         |
|-------------------------------------------------------------------------------------------------|-----------------|
| Address Line 2                                                                                  | Zip/Postal Code |
| Lathude                                                                                         |                 |
| 0                                                                                               |                 |
| 0                                                                                               |                 |
| Sat latitude and longitude to zero (107) to attempt to calculate it<br>automatically opon save. |                 |

|  | Save Studio |  |
|--|-------------|--|

Twitter LIR

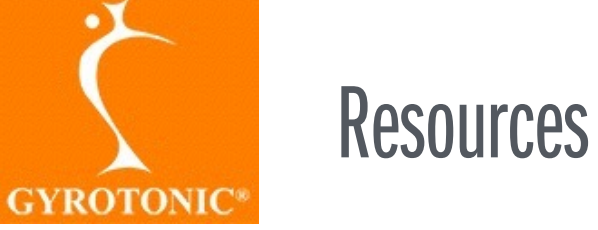

The Resource Library contains various guidelines, multi-media and video files that are specific to you.

Document and image files that are available for download are located here.

Videos that you have purchased can be accessed here.

Access to files is related to your trainer qualification and trademark/trade name license status.

| GYROTONIC |
|-----------|
|           |

Settings | Log out

My Trainer Profile

My Studio Profile

My Training Events Resource Library

Account Settings

| Re | 00  | . IP | ~~  |   |
|----|-----|------|-----|---|
| ne | :50 | ur   | ce: | 5 |

| File                                                | Description                                                                                                    |
|-----------------------------------------------------|----------------------------------------------------------------------------------------------------|
| Gyrotonic Pre-Trainer<br>Program information        | Summary of prerequisites and requirements for the Gyrotonic Pre-Trainer Program                                                                                   |
| Gyrokinesis Pre-Trainer<br>Program information      | Summary of prerequisites and requirements for the Gyrokinesis Pre-Trainer Program.                                                                                |
| C Happy Moves Music                                 |                                                                                                    |
| C Trademark Guides and<br>Samples                   | After downloading this ZIP folder, unzip it to access Trademark Guides and samples.                                                                               |
| Gyrokinesis Breathing     Course DVD order form     |                                                                                                    |
| Gyrokinesis Happy<br>Moves DVD Order Form           |                                                                                                    |
| Gyrokinesis-Lotus-<br>Blossom-P1-DVD Order<br>Form  |                                                                                                    |
| Gyrotonic Music DVD     Order Form                  |                                                                                                    |
| Gyrokinesis Lotus     Blossom P2 DVD Order     Form |                                                                                                    |
| Gyrotonic Pre-Training<br>extension guidelines      | Guidelines for students who will exceed the 3 month period between the Gyrotonic Pre-<br>Training Course and the Gyrotonic Foundation Course.                     |
| G Gyrokinesis Pre-Training extension                | Guidelines and requirements for students who will exceed the 3 month period between the<br>Gyrokinesis Pre-Training Course and the Gyrokinesis Foundation Course. |
| Trademark use<br>guidelines- social media           | Guidelines for use of Gyrotonic Sales Corp trademarks in social media                                                                                             |
| Trademark use guidelines- video                     | Guidelines for use of Gyrotonic Sales Corp trademarks and methods in videos.                                                                                      |
|                                                     |                                                                                                    |

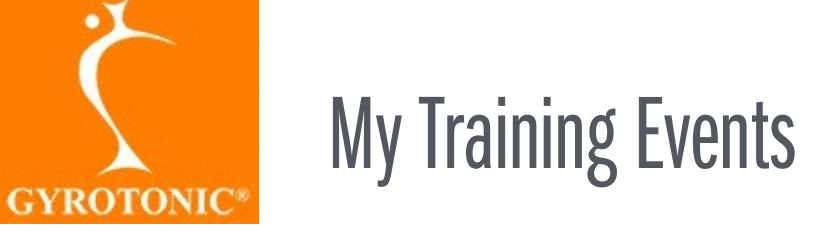

If you are a Pre-Trainer or a Master Trainer, you can list your upcoming courses here. Once entered, your course will be searchable in the Course Finder.

Click "ADD NEW" to create a new Training Event (course). Fill in the information fields provided. You can then use the "additional description" box to specify course details like registration contact info, course and studio fees, registration policies, course hours and any other information that will be useful to a student interested in registering for your course.

'When your done, click Save Event' at the bottom of the screen.

If you are having difficulties uploading a course to the calendar, please email info@gyrotonic.com for assistance.

| 3                                      | My Training Events + Add New Note: This section is for managing events that you are teaching. To find training events to attend, use the Gyrotonic public website. |            |          |                  |  |
|----------------------------------------|----------------------------------------------------------------------------------------------------|------------|----------|------------------|--|
| GYROTONIC*                             | Course                                                                                                    | Start Date | End Date | Last Modified    |  |
|                                        | GYROKINESIS® Level 1 Pre-Training Course                                                                                                    | 11/18/16   | 12/4/16  | 11/28/16 5:07 pm |  |
| Hi, Trainer User<br>Settings   Log out |                                                                                                    |            |          |                  |  |
| My Trainer Profile                     |                                                                                                    |            |          |                  |  |
| My Studio Profile                      |                                                                                                    |            |          |                  |  |
| My Training Events                     |                                                                                                    |            |          |                  |  |
| Resource Library                       |                                                                                                    |            |          |                  |  |
| Account Settings                       |                                                                                                    |            |          |                  |  |

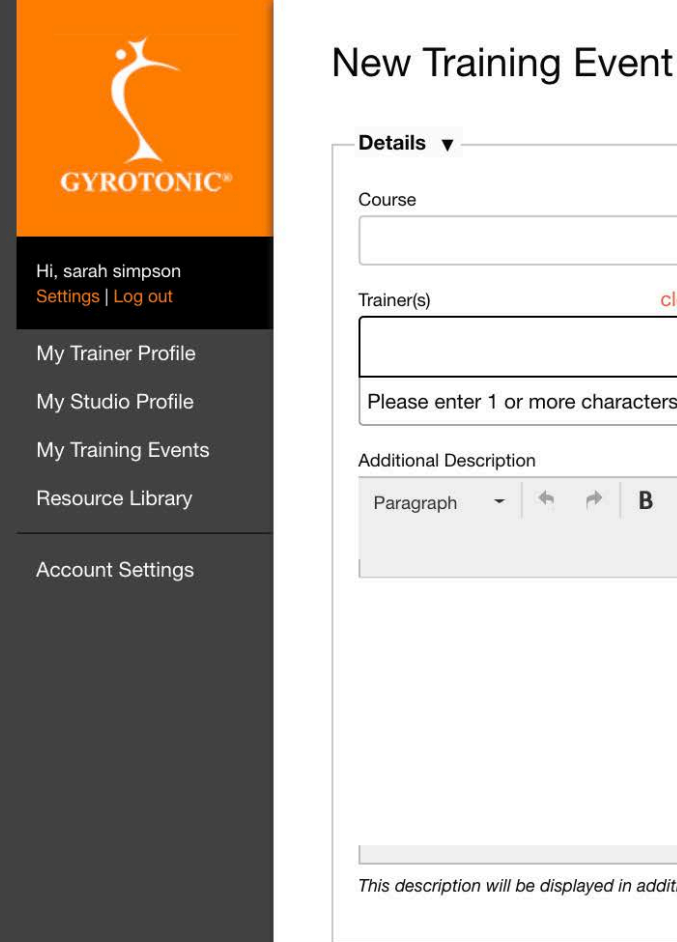

| Course                            |        |                     |
|-----------------------------------|--------|---------------------|
| Trainer(s) clear                  | Studio | Start Date Er       |
| Please enter 1 or more characters |        | Start date required |
|                                   |        |                     |
|                                   |        |                     |
|                                   |        |                     |

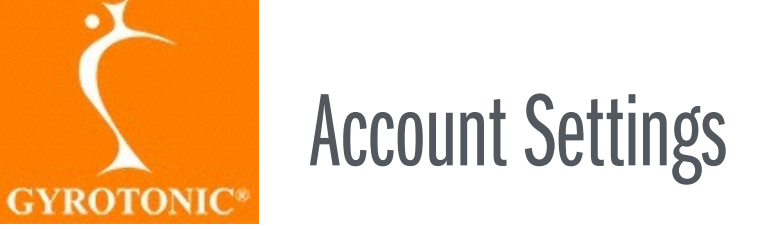

In Account Settings you can change your Password.

| 3                                      | Account Settings    |                      |  |  |  |
|----------------------------------------|---------------------|----------------------|--|--|--|
|                                        | User Information    | Password Reset       |  |  |  |
| GYROTONIC*                             | Your Name           | New Password         |  |  |  |
| Hi, Trainer User<br>Settings   Log out | Trainer User        |                      |  |  |  |
|                                        | Your Email          | Confirm New Password |  |  |  |
| My Trainer Profile                     | corey@departika.com |                      |  |  |  |
| My Studio Profile                      | -                   |                      |  |  |  |
| My Training Events                     |                     |                      |  |  |  |
| Resource Library                       |                     | H Save User          |  |  |  |
| Account Settings                       |                     |                      |  |  |  |